## DANH MỤC TTHC LĨNH VỰC BẢO VỆ ANTT

(Kèm theo Quyết định số 1576/QĐ-UBND ngày 09/7/2024 của Ủy ban nhân dân tỉnh Bến Tre)

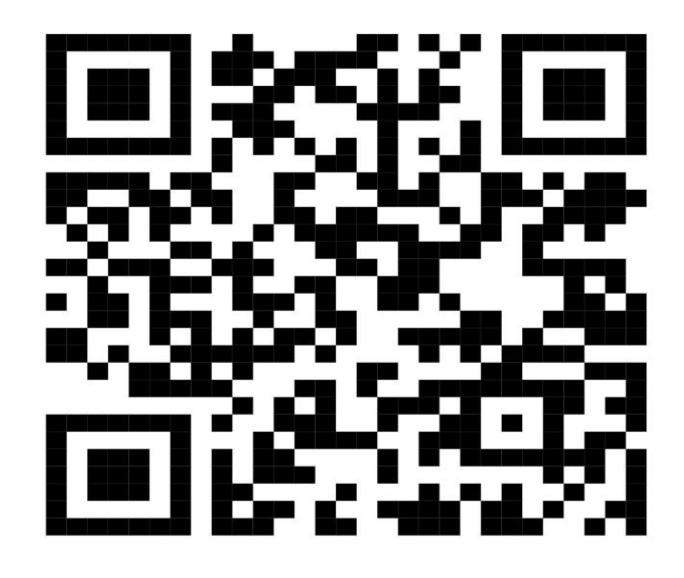

## HƯỚNG DẪN XEM NIÊM YẾT THỦ TỤC HÀNH CHÍNH

- Bước 1: Mở ứng dụng có chức năng quét mã QR trên điện thoại cá nhân.

- Bước 2: Hướng camera điện thoại vào vị trí mã QR.

- Bước 3: Khi màn hình điện thoại hiển thị đường link niêm yết thủ tục hành chính, ấn mở link để xem thông tin.